## The Wiki Page Editor

Tiki's Wiki Page Editor is a powerful tool that allows users to create and edit wiki pages within Tiki. The editor is designed to be user-friendly and intuitive, even for users who are not familiar with HTML or other web programming languages. The Wiki Page Editor will allow you to do some or all of the following:

- Add content
- Accentuate your content using Wiki Syntax
- Add HTML tags

The following sections explain how to do this.

## The Editor

The following image shows the Wiki Page Editor.

| Edit page Categories Properties | No Tabs |
|---------------------------------|---------|
| B/⊻ 5 A @ Ø ℃ Q ≓ 🚍             | 08/     |
| ΗΗΗ≟ "≔ ≔ ≥ % – ⊞               | 2       |
|                                 |         |
|                                 |         |
|                                 |         |
|                                 |         |
|                                 |         |
|                                 |         |
|                                 |         |
|                                 |         |
|                                 |         |
|                                 |         |
|                                 |         |
|                                 |         |
|                                 |         |
|                                 |         |
|                                 |         |
| escribe the change you made 😗   |         |
|                                 |         |

The buttons across the top of the page are almost identical except for **Help** which displays a help screen for Wiki syntax below the editor. See **Help** button below.

We can divide the Editor in three parts: The header, The body, and the footer.

## 1. The header

The header contains two bars: The upper bar and the lower bar

• **The upper bar** : these icons provide a handy way of inserting Wiki Syntax. When one of these icons is selected, the Wiki syntax is inserted at the cursors position. The meaning of each of these icons is as follows:

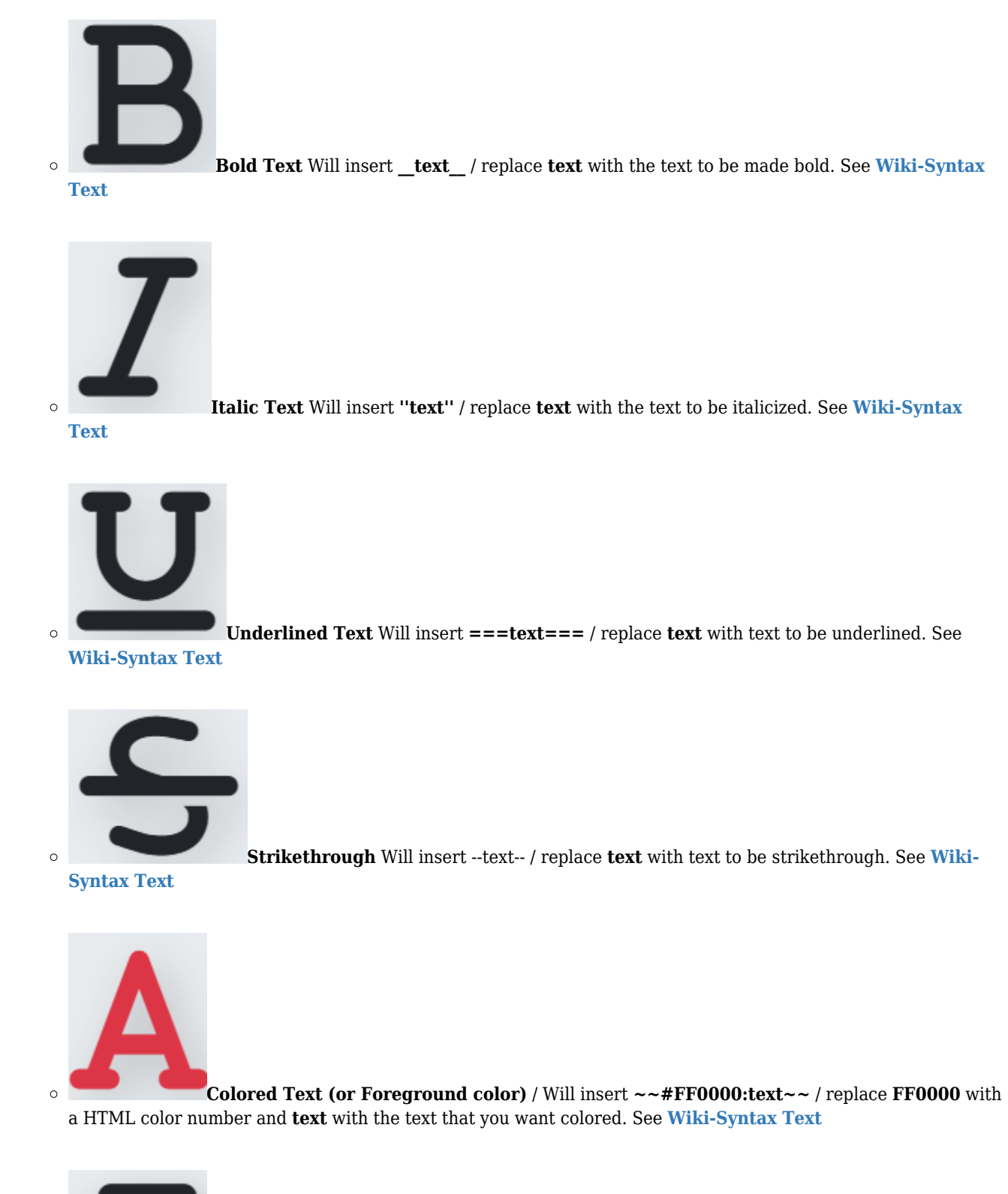

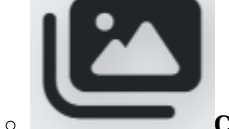

**Choose or upload images** Will open a window to allow you either to upload an image or to choose one from your galleries

| Jpload File • 🗡<br>Browse Gallery Advanced mode                                    |   |
|------------------------------------------------------------------------------------|---|
| Information     Maximum file size is around: 40 MB                                 | × |
| Drop files or Choose files                                                         |   |
| ) Automatic upload<br>2 Use Gallery default resize settings for images (No resize) |   |

Click to expand

Either you choose to upload an image or choose from your galleries, it will insert **{img src= width= height= align= desc= link= }** / add to the following: **src=** a URL to an image (mandatory) / **width=** a number in pixels / **height=** a number in pixels / **align=** (right, left, center) / **desc=** a description to be displayed / **link=** a URL to go to when clicked. See **Wiki-Syntax Images** 

| <b>sert Wiki Link</b> Will open a modal |
|-----------------------------------------|
| Wiki Link X                             |
| Show this text                          |
| Link to this page                       |
| Cancel Insert                           |
|                                         |

In the form you can add the text to show (optional) and the link to the page

And that will insert ((text)) if you did not provide the text to show or ((text|text to show)) / replace text with any existing or new page name, and text to show with the text you want to be shown as link text. See Wiki-Syntax Links

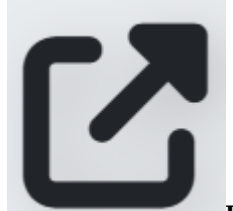

**Insert External Link** Will open a form in a modal where you can add:

- The text to show as link text (optional)

- The URL

0

- And the relation (optional)

| External Link    | X             |
|------------------|---------------|
| Show this text   |               |
| link to this URL |               |
| http://          |               |
|                  |               |
|                  | Cancel Insert |

Click to expand

Once filled, this will insert **[http://example.com/text]** / replace http://example.com with any URL and text with a description to be displayed. See Wiki-Syntax Links

| Q                             |                                                         |                                              |
|-------------------------------|---------------------------------------------------------|----------------------------------------------|
| • Find 7                      | <b>Fext</b> will open modal for text searching          | ng                                           |
|                               | Find Text X                                             |                                              |
|                               | Search:                                                 |                                              |
|                               | Case Insensitivity<br>Note: Uses regular<br>expressions |                                              |
|                               | Close Find                                              |                                              |
|                               | Click to expand                                         |                                              |
|                               | <b>n</b> will open the Text Replace form mo             | dal where you can enter a text to search for |
| and enter the text to replace | with                                                    |                                              |

| Text Replace       | X |
|--------------------|---|
| Search:            |   |
|                    |   |
| Replace:           |   |
| Case Insensitivity |   |
| Replace All        |   |
| Note: Uses regular |   |
| expressions        |   |
|                    |   |
| Close Replace      | • |
| lick to expand     |   |

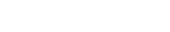

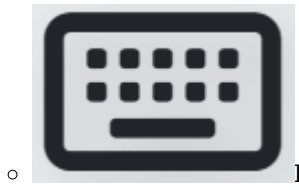

Insert Special Characters / Causes a Popup to be loaded for easy selection of some

special characters.

```
•
À à Á á Â â Ã ã Ä ä Ă ă Ă ă Å ā Ā ā Ą
ą ÆæĆćÇçČčĈĉĊċĐđðĎďÈ
èÉéÊêËëĚěĒēĖėĘęĢģĜĝ
ĞğĠġĤĥììĺíîîïĭĬĭĪīİ
ı J j Ĵ ĵ
       ĶķĹĺĻļĽľŁłĿŀŃń
Ñ ñ Ņ ņ Ň ň Ò ò Ó ó Ô ô Õ õ Ö ö Ŏ ŏ Ō
ōŐőŒœØøŔŕŖŗŘřŚśŞşŠš
Ŝ ŝ Ţ ţ Ť ť Ù ù Ú ú Û û Ü ü Ŭ ŭ Ŭ ŭ Ū
ū Ů ů ū ú ů ù Ų ų Ű ú Ŵŵ Ý ý Ÿ ÿ Ŷ ŷ
ŹźŽžŻżÞþßĦħ;;¢£¤¥€¦
      ٥
                 2
§
  ~
       ± ÷ % 1/4 1/2 3/4 1
                   з
 а
                     μſ
                         ŧ
  ∀∂
• 0
     ∃ƏəØ∇∈∉∍∏∑
                         √∝
                      _
∞ ∠
  ΛV
      ∩∪∫
          ∴ ~
               ≈ ≠ ≡
                   \leq \geq
                      ⊂⊃⊄⊆
             ≅
⊇⊕⊗⊥∙≬р҄҄Я҄Ж♠
                ÷
                  ٠
                   γΔ
δεζΗηΘθι
            κΛλμνΞξΠπθς
ΣστυΦφΧχΨψΩω∇∂★☆
                          숙 🖒
–• d ⊿ 🎙 🤕 🛛 🖌 × "
                "
                  ,
--… ←↑ →↓ ↔ ⇐↑ ⇒↓ ⇔ © ™
                      ®
@%~|[]{}*#
```

Click to expand

This does not provide access to every special character however. For a complete listing, see Wiki-Syntax Special Characters

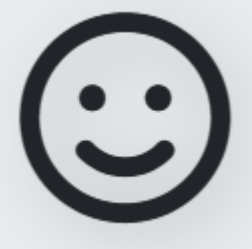

Smileys adds the indicated Smiley to the page.

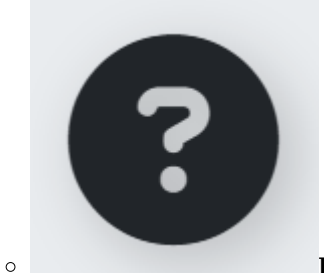

Help opens the Edit Help modal where you can find help about the Wiki Syntax and

Plugins

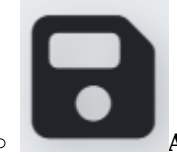

Auto Save automatically saves your work, automatically saves your work

• The lower bar: this bar contains icons for creating headings, aligning texts, creating lists, and more. Let's take a look at each one of them:

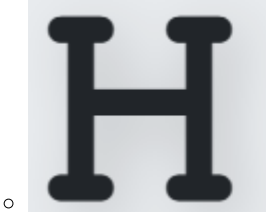

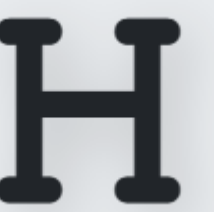

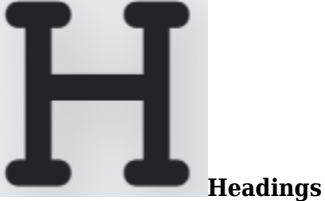

(1,2,3,...) Will insert respectively ! text, !!! text, !!! text for Heading 1, 2, 3, etc / replace text with the text to be considered as heading. See Wiki-Syntax Text

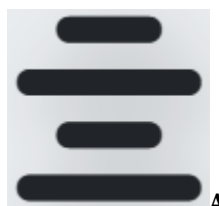

0

0

Text

Align Center Will insert ::text:: / replace text with the text to be centered. See Wiki-Syntax

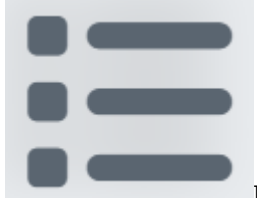

**Bullet List** Will insert \* **text** / replace **text** with the text you want as list item. You can also create sub-items by adding additional asterisks before the text of the sub-list item.

Bullet List are used to group related pieces of information together, making it easier for readers to scan and understand the content.

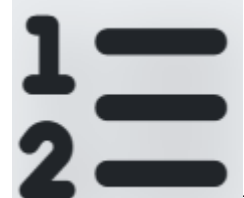

• **Numbered List** Will insert **# text** / replace **text** with the text you want as list item. You can create sub-lists by adding additional pound signs before the text of the sub-list item, just like you would with a bullet list.

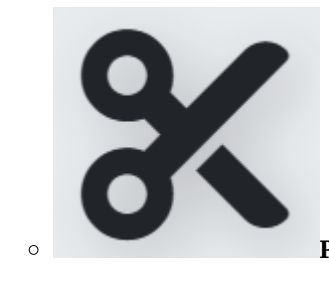

Page Break Will insert